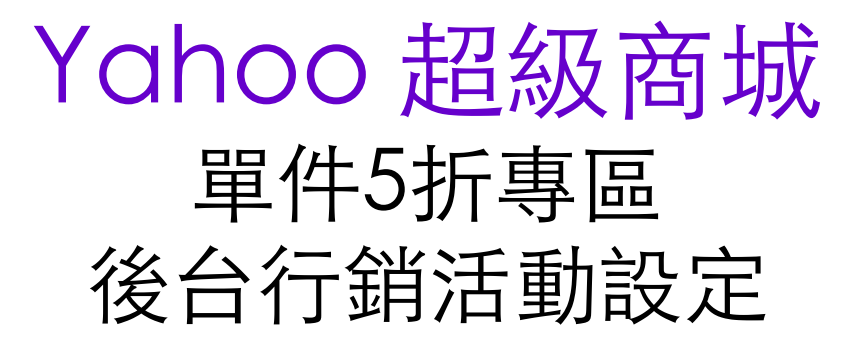

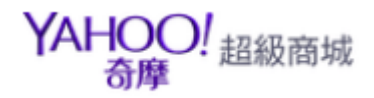

# 行銷管理-滿件折扣活動設定教學

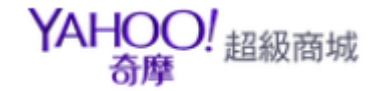

## 步驟1. 商店後台 > 行銷管理 > 折扣活動設定/廣告購買 (點選 +新增折扣活動)

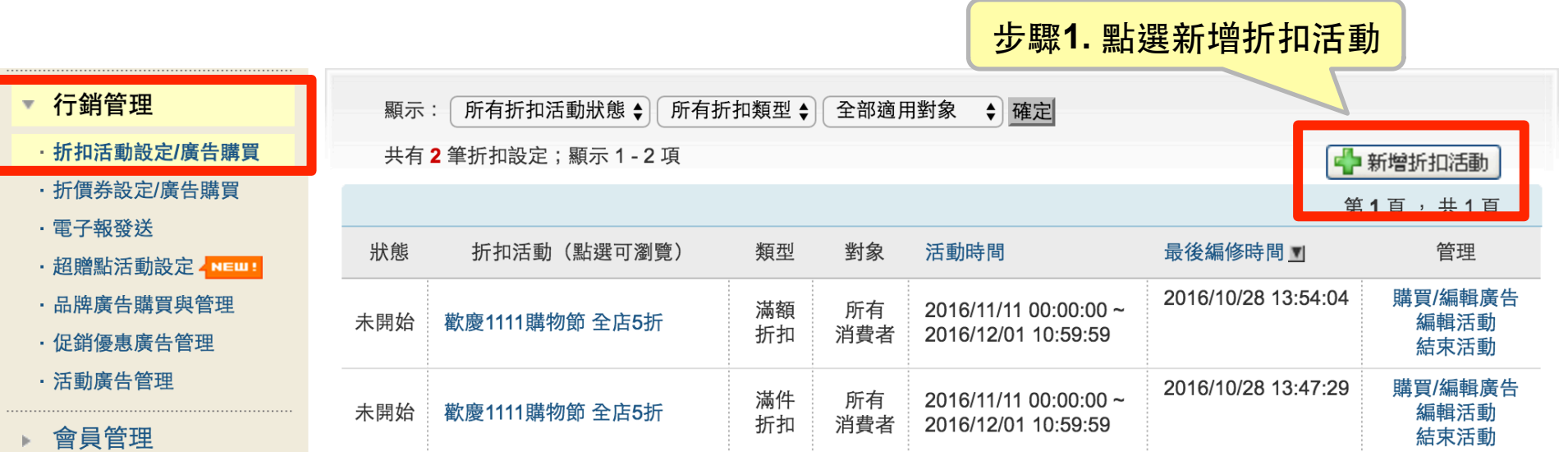

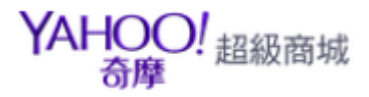

### 步驟2. 請點選滿件折扣 > 點所有消費者

- > 輸入活動時間 (範例: X X/XX 00:00~XX/XX 11:00)
- > 輸入活動名稱、活動說明

#### 🔁 滿件折扣

同一個商品可同時加入1個折扣活動及1個送贈品活動。(更多說明)

| 折扣活動類型: ○ 滿額折扣 ● 滿件折扣 請選擇折扣活動的類型 2 說明                                                                                                    |
|----------------------------------------------------------------------------------------------------|
| 折扣活動適用對象: ● 所有消費者 請選擇折扣活動適用對象。                                                                                                    |
| 請選擇 ◆ 活動名單 請選擇 ◆                                                                                                    |
| 折扣活動時間:       2016/11/11       □       0       ◆ 時       請選擇折扣活動的時間,活動時間         結束時間:       2016/12/01       □       11       ◆ 時       可設定過去時間。 |
| 折扣活動看版: 活動名稱: 歡慶1111購物節 全店5折 請自訂活動折扣的名稱,最長不得 過 50 個中英文字。                                                                                          |
| 活動說明: <mark>歡慶1111購物節 全店商品享5折</mark> 折扣的活動說明,最長不得超過10<br>個中文字。不支援HTML代碼及折行                                                                        |
| 目前已輸入 17 個字,剩餘 83 個字可輸入                                                                                                    |
| 活動小圖: 上傳/管理圖片<br>圖片內不須上字說明折扣活動辦法,系統會搭配說明。<br>活動建立後若買「促銷優惠」廣告<br>看板圖片會優先採用本圖,但更換                                                                   |
|                                                                                                    |

步驟3.請點選「挑選優惠商品」 >請選擇「購物滿1件,扣減50%」>下一步

| 挑選優惠商品: | ● 此活動適用於本店全部商品                                                                  |             |
|---------|---------------------------------------------------------------------------------|-------------|
|         | ○ 此活動適用於全店商品(部份商品除外) 0 挑                                                        | (怨(百亩立口     |
|         | ○ 🚺 挑選優惠商品                                                                      | 医 使 思 问 而   |
| 活動折抵內容: | <ul> <li>□ 購物滿 件,折 元</li> <li>□ 累計計算</li> </ul>                                 |             |
|         | <ul> <li>□ 購物滿 件, 固定 元</li> <li>請勿挑選網路價等於或低於固定金額的商品</li> <li>□ 累計計算</li> </ul>  |             |
|         | <ul> <li>購物滿 件,最低價的1件固定 元</li> <li>請勿挑選網路價等於或低於固定金額的商品</li> <li>累計計算</li> </ul> |             |
|         | 購物滿「1」件,扣減「50」%                                                                 |             |
|         | ● 購物滿 1 件, 扣減 50 % 5折                                                           |             |
|         | 若商品金額為100元 <sup>,</sup> 打折後為 <mark>50</mark> 元<br>(累計計算)                        | YAHOO! 超級商城 |

## 步驟4.預覽活動>點選確定

| 折扣活動類型:   | 滿件折扣                               |
|-----------|------------------------------------|
| 折扣活動適用對象: | 所有消費者                              |
| 折扣活動時間:   | 2016/11/11 0:00 - 2016/12/01 11:00 |
| 折扣活動看版:   | 活動名稱:<br>歡慶1111購物節 全店5折<br>活動設理:   |
|           | 歡慶1111購物節 全店商品享5折                  |
|           | 活動小圖:<br>限靜態檔案格式,大小規格為168x168像素    |
|           | 活動看板圖:<br>限靜態檔案格式,大小規格為940x360像素   |
| 挑選優惠商品:   | 此活動適用於本店全部商品                       |
| 活動折抵內容:   | 滿件折扣活動,購物滿1件 <mark>打5折。</mark>     |
|           | 確定                                 |

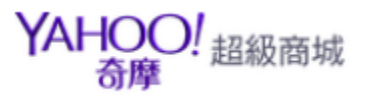

## 步驟6.回到行銷管理>折扣活動設定/廣告購買>店家折扣活動總覽 >請點活動名稱進入活動頁預覽。

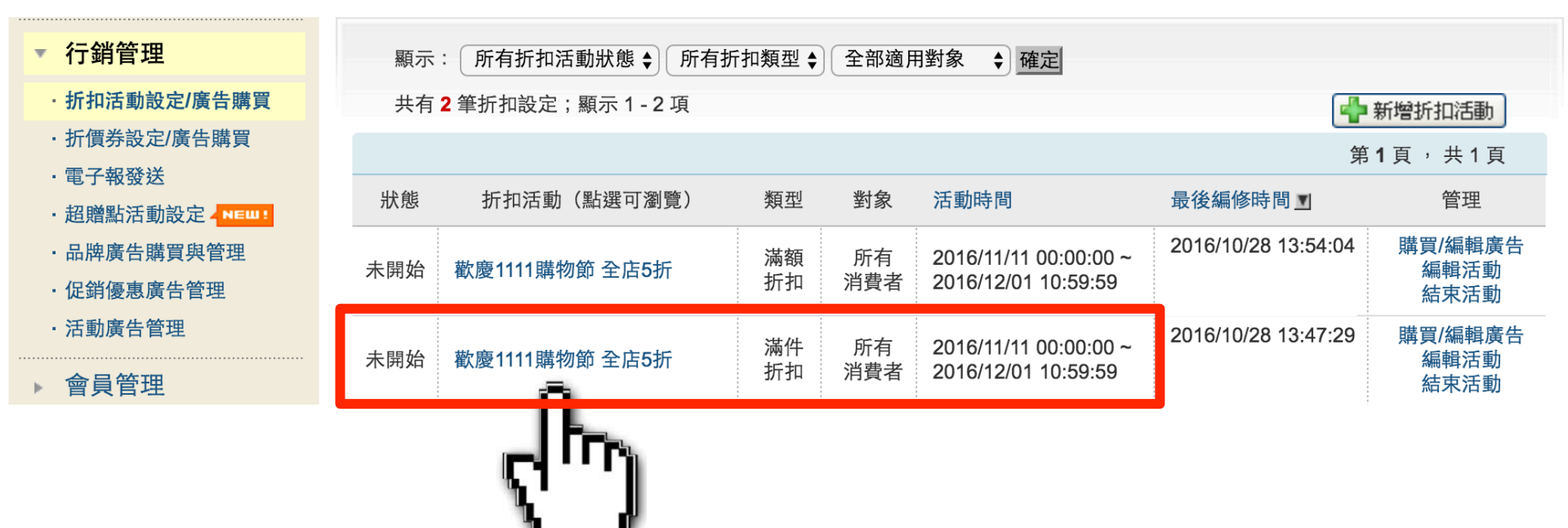

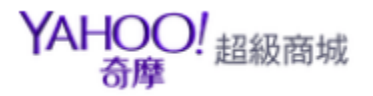

## 步驟7. 複製預覽活動頁網址>貼到 活動報名頁 "促銷活動連結網址"

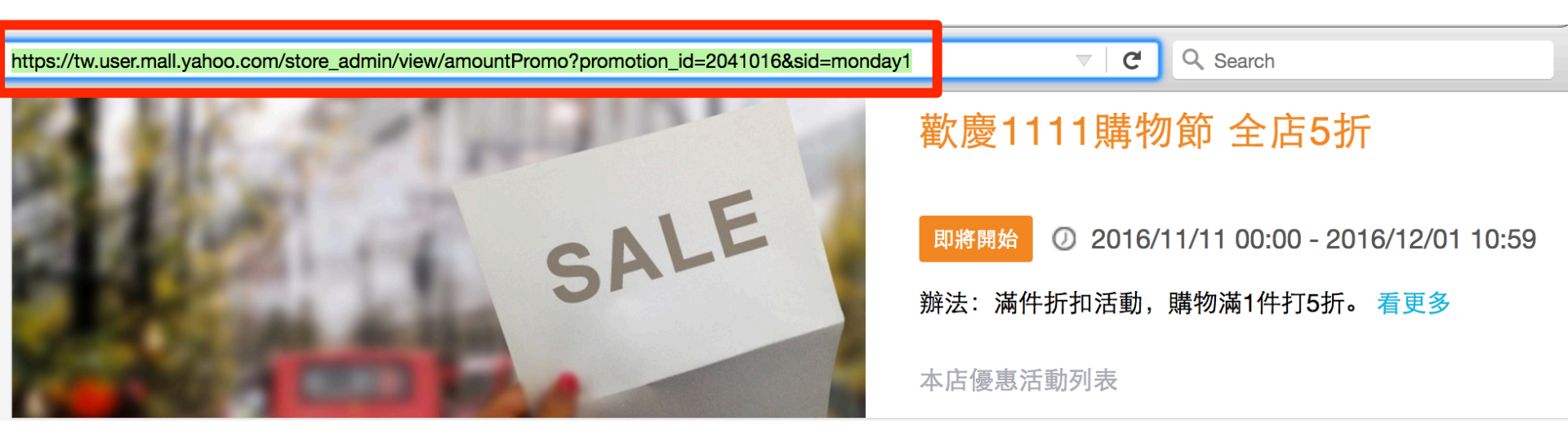

|            | 第一筆 商品資料                                                      |
|------------|---------------------------------------------------------------|
| * 商品圖片     | 選擇檔案 尚未選取檔案<br>*圖片尺寸:寬173 pix,高:173 pix,大小限25K內 * <u>圖片範例</u> |
| * 商品名稱     | *字數限制:10字內                                                    |
| *商品連結      |                                                               |
| * 商品類別     | 請選擇                                                           |
| *商品價格      |                                                               |
| * 限時促銷活動   | 全館5折                                                          |
| * 促銷活動連結網址 | https://tw.user.mall.yahoo.com/store_admin/view/pricePromo'   |
| *促銷活動日期    | 2016/11/11 🗘 ~ 2016/12/01 🗘                                   |

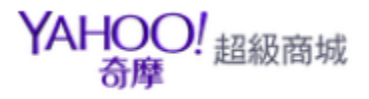